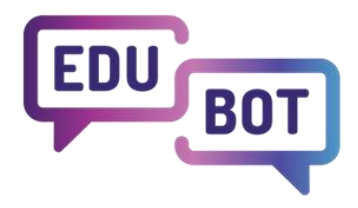

# TANULÓI KÉZIKÖNYV

2022-1-HU01-KA220-SCH-000088299 I 2024

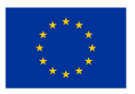

Co-funded by the European Union

Az Európai Unió finanszírozásával. A kifejtett nézetek és vélemények azonban kizárólag a szerző(k) sajátjai, és nem feltétlenül tükrözik az Európai Unió vagy az Európai Oktatási és Kulturális Végrehajtó Ügynökség (EACEA) véleményét. Ezekért sem az Európai Unió, sem az EACEA nem tehető felelőssé.

## Tanulói kézikönyv

#### Tartalom

| Hol és hogyan használható?                                          | 3  |
|---------------------------------------------------------------------|----|
| Regisztráció egyénileg                                              | 3  |
| Regisztráció meghívás alapján                                       | 5  |
| Belépés                                                             | 6  |
| Elfelejtett jelszó                                                  | 7  |
| Profil szerkesztése                                                 | 7  |
| Nyelv választás                                                     | 9  |
| Applikáció                                                          | 9  |
| Elérhető útvonalak, csoportok az adott nyelven                      | 9  |
| Csatlakozás tanulócsoporthoz                                        | 10 |
| Csoportjaim kezelése                                                | 11 |
| Csoporttagság kezelése                                              | 11 |
| Tanulás, indítás, csoporthoz tartozó tananyagok közötti váltás      | 13 |
| A tanulás menete röviden - következő feladat, rossz válasz, kilépés | 14 |
| Keretjáték                                                          | 15 |
| Kilépés a tanulási folyamat közben                                  | 18 |
| Tanulás befejezése                                                  | 19 |
| Az útvonal (tananyag) sikeres befejezése                            | 19 |
| Eredmények                                                          | 20 |
| Kilépés az applikációból                                            | 21 |
| Fiók törlése                                                        | 22 |

### Hol és hogyan használható?

| CLASSY<br>DIGITAL EDUCATION | Teachers | All users | Parents | Results    | EDUBO | )T chatboard |         |              |         |                 | Notifications |
|-----------------------------|----------|-----------|---------|------------|-------|--------------|---------|--------------|---------|-----------------|---------------|
|                             |          |           |         |            | Stud  | lent apps: 📀 | Browser | 🔹 10S        | 🔺 Andro | bid             |               |
|                             |          |           | P       | ublic grou | ıps   | Manage gro   | ups     | Family conne | ctions  | Student's manua | al            |
| Search                      |          |           | Q       | Sear       | ch    |              |         |              |         |                 |               |

Az alkalmazás Android, iOS és Windows platformokon használható. Az alkalmazásokat a "Minden felhasználó" menüpontból töltheti le:

Több alkalmazás is használható, nem kell választani az alkalmazások között. Ha bármikor, bármilyen eszközön bejelentkezik a rendszerbe, ott folytathatja a tanulást, ahol legutóbb abbahagyta.

#### Regisztráció egyénileg

Az első belépés alkalmával regisztrálni kell az alkalmazásban.

1. A képernyőn válassza a lila "Regisztráció" gombot!

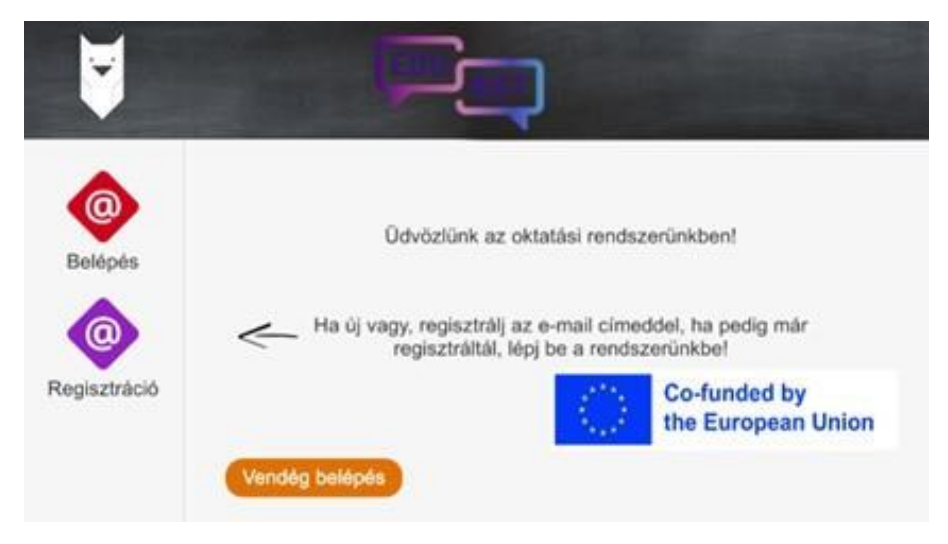

- 2. A következő képernyőn adja meg:
  - a. az e-mail címét
  - b. és egy választott jelszót
  - c. erősítse meg a jelszót (ismételje meg) a legalsó mezőben!

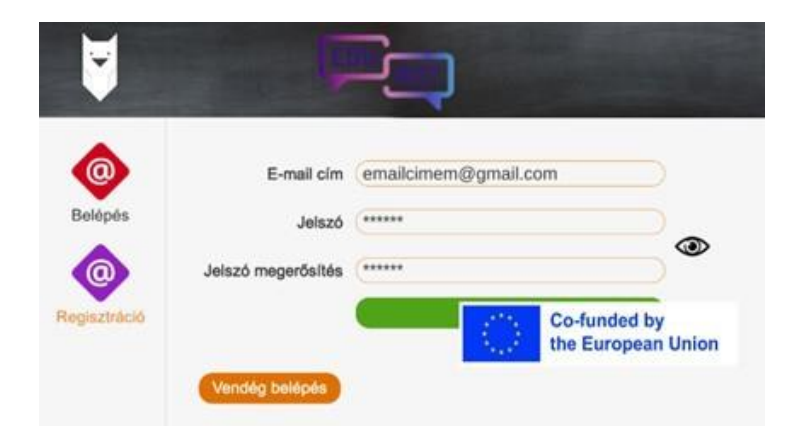

3. Fontos! A jelszót jegyezze meg, mert a későbbiekben szükség lesz rá!

Nyomja meg a zöld "regisztráció" gombot! A következő üzenetet fogja kapni (természetesen a saját e-mail címmel):

|                | E-mail clm                              | emailcimem@gmail.com                                                     |                                     |
|----------------|-----------------------------------------|--------------------------------------------------------------------------|-------------------------------------|
| Belépés        | Jelszó                                  | (******                                                                  |                                     |
|                |                                         |                                                                          |                                     |
|                |                                         |                                                                          |                                     |
| A regisztráció | sikeres! Visszaigaz<br>melynek elfogadá | toló e-mailt küldtünk a megad                                            | lott e-mail cimre,                  |
| A regisztráció | sikeres! Visszaigaz<br>melynek elfogadá | coló e-mailt küldtünk a megac<br>isa után lehetséges a belépé:           | lott e-mail cimre,<br><sup>3.</sup> |
| A regisztráció | sikeres! Visszaigaz<br>melynek elfogadá | coló e-mailt küldtünk a megac<br>sa után lehetséges a belépét<br>Randben | lott e-mail cimre,<br>i.            |

Ha mindent jól csinált (érvényes email címet adott meg, és a két beírt jelszó egyezik), vissza kell igazolni a regisztrációt.

Ezt a saját e-mail fiókban kell elvégezni (amelyet korábban megadott).

- 1. Lépjen be az email fiókba
- 2. Érkezett egy email a regisztrációról. Kattintson az emailben szereplő linkre.
- 3. A visszaigazolást követően a rendszer átirányít az adminisztrációs felületre, amelyen el kell fogadni az adatvédelmi nyilatkozatot. Ha ez megvolt, felugrik egy sikeres regisztrációt jelző ablak.
- 4. Most már beléphet a megadott email címmel és jelszóval az applikációba.

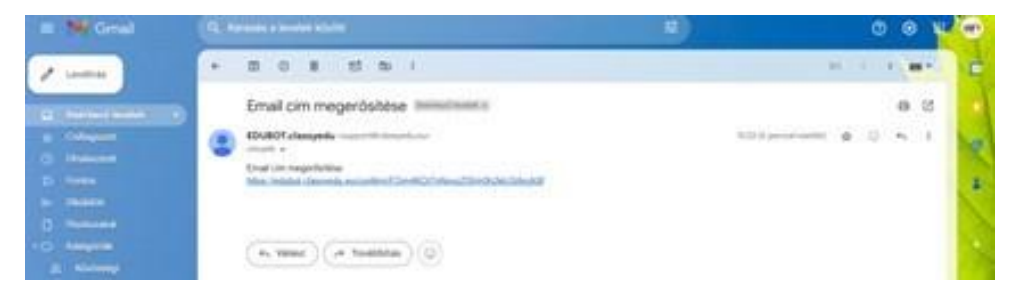

#### Regisztráció meghívás alapján

Ha az email fiókjába érkezik egy meghívó email a rendszer használatához, az azt jelenti, meghívták egy tanulói csoportba, és kérik, jelentkezzen be, csatlakozzon a tanuláshoz.

| -    | M | Gm | ei.      |         | -      | Q, 10           | rende : | -      | kiste   |            |           |             |              |          |                   |                 | 10 |     |   |           |           |   | 0   | 8 | =  | ( | 2 |
|------|---|----|----------|---------|--------|-----------------|---------|--------|---------|------------|-----------|-------------|--------------|----------|-------------------|-----------------|----|-----|---|-----------|-----------|---|-----|---|----|---|---|
| 1    |   |    | m        | 0       |        | et              | 81      |        |         |            |           |             |              |          |                   |                 |    |     |   |           |           |   | *** |   |    | 1 | 8 |
| at a |   |    | Meg      | hives   | t ka   | ptili           | egy (   | i tanu | lói esc | oportb     | 20 300    |             | 98X          |          |                   |                 |    |     |   |           |           |   |     | 0 | 05 |   | a |
| *    | 4 |    | -        | Tales   | -      |                 | -       | -      |         |            |           |             |              |          |                   |                 |    |     | - | -         | -         | • |     | * | 2  |   | ø |
| -    |   |    | inger in | an bagh |        | arbailt<br>BLTs | heratio | sprife | krages  | in straint | Andres in | Apple a les | anti initari | a letter | <br>entities a la | etterio fattile |    | *** |   | speri ate | I figatio |   | -   |   |    |   | 1 |
| 0.   |   |    | CD.407   | reak    | e Tend | ÷.,             |         |        |         |            |           |             |              |          |                   |                 |    |     |   |           |           |   |     |   |    |   |   |
|      |   |    |          |         |        |                 |         |        |         |            |           |             |              |          |                   |                 |    |     |   |           |           |   |     |   |    |   | + |
|      |   |    | -        | rived   |        | rt Tev          | *****   | 9.0    |         |            |           |             |              |          |                   |                 |    |     |   |           |           |   |     |   |    |   |   |

A regisztrációhoz kövesse az e-mail utasításait, azaz klikkeljen a linkre, ezzel elfogadja, hogy szeretne az e-mail címével a rendszerbe és a csoportba regisztrálni. Lépjen be, Kattintson a Minden felhasználó gombra, kattintson a csoportmeghívásra, és iratkozzon fel a csoportba.

| CLASSY Terent to        | nim fakazenin teilik Kostoan | an EDURY shallowed |                        |                   | Provinsion | 0 | 1.0149 | ٠ | HU | + |
|-------------------------|------------------------------|--------------------|------------------------|-------------------|------------|---|--------|---|----|---|
|                         | Shat<br>Nyilvános ceoportok  | Coopertok kazelése | Carlied Representation | Tanukli kézikénye |            |   |        |   |    |   |
| 1 csoport meghlvásod el | Q Kansta<br>fogadásra vár    | · Réscletek        |                        |                   |            |   |        |   |    |   |

#### **Belépés**

Az email címmel és jelszóval bármelyik platformon beléphet a tanulói alkalmazásba. Természetesen az érvényes jelszót kell használni.

Kattintson a "Belépés" gombra.

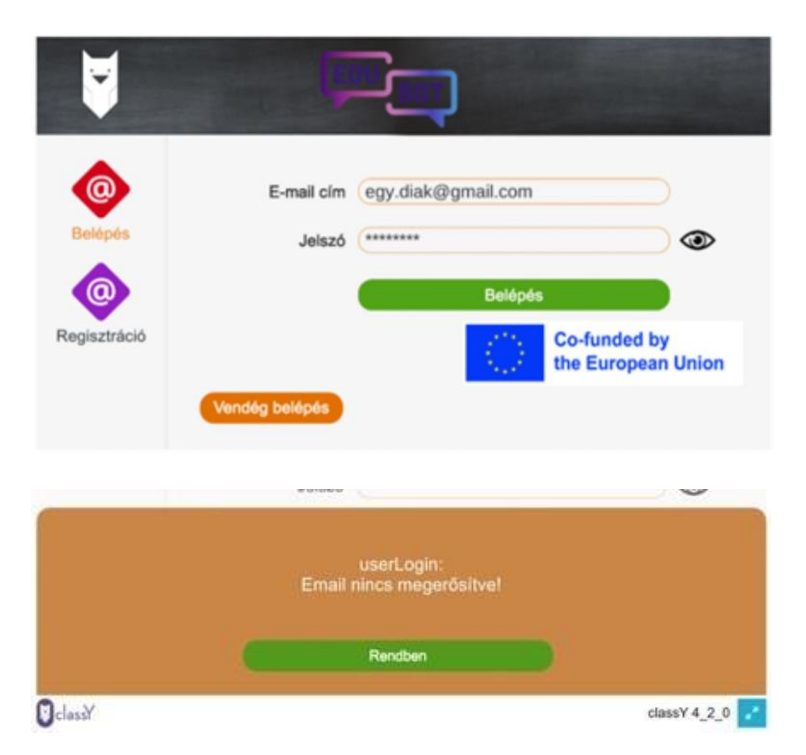

Ha ezt a képernyőt látja, nem igazolta még vissza az email címét. Ebben az esetben lépjen be az email fiókjába, keresse meg a rendszerből érkezett emailt, és kövesse a benne foglalt utasításokat.

Ha ezt a képernyőt látja, vagy

- elgépelt valamit, vagy
- nem megfelelő jelszót adott meg.

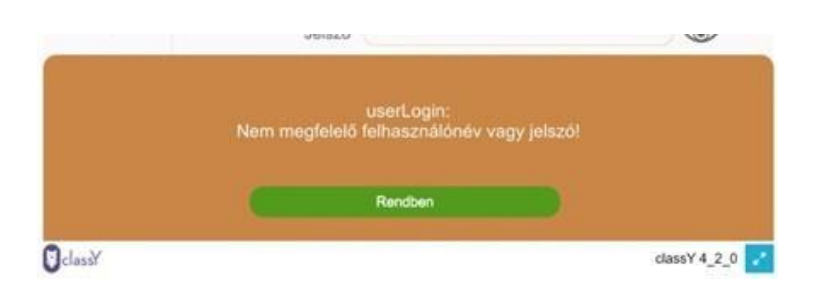

Próbálja meg újra megadni az adatokat, vagy ha nem emlékszik pontosan a jelszóra, kérjen új jelszót a rendszertől.

#### Elfelejtett jelszó

Ha ezt a képernyőt látja, vagy

- elgépelt valamit, vagy
- nem megfelelő jelszót adott meg.

|         | 904       | SLV .                                       |                |
|---------|-----------|---------------------------------------------|----------------|
|         | Nem megfe | userLogin:<br>Ielő felhasználónév vagy jels |                |
|         |           | Rendben                                     |                |
| OclassY | 1.12      |                                             | classY 4_2_0 🛃 |

Kattintson a "Rendben" gombra.

Próbálja meg újra megadni az adatokat. A Jelszó ablak melletti "szemre" kattintva ellenőrizheti, helyesen adta-e meg a jelszót.

Ha elfelejtette a jelszót, kattintson az "Elfelejtett jelszó" gombra; a rendszer az email fiókjába egy belépési linket küld, melyre kattintva új jelszót hozhat létre.

#### Profil szerkesztése

A felhasználói profilt a webes felületen is lehet szerkeszteni. https://edubot.classyedu.eu/

Belépés után a főképernyőn a jobb felső sarokban jelenik meg a felhasználó neve. A mellette található kis háromszögre kattintva szerkeszthető a felhasználói profil.

| CLASSY                    | Nyftott csoportok      | 2 Csoportjalm | Tanári felület               | ► Learn and Play        | 🖍 Eredmények                 | Értesítések TA tanlettesztemail2 - |
|---------------------------|------------------------|---------------|------------------------------|-------------------------|------------------------------|------------------------------------|
|                           | Tanu                   | ók            |                              | Tanárok                 |                              |                                    |
| Nyilvános csoportok Le    | egnépszerűbbek Keresés |               | Mobil alkalmazás letöltése 👻 | Web alkalmazás indítása | Android alkalmazás letöltése | Hungarian 🔫                        |
| <b>Q</b> Csoport keresése |                        |               |                              |                         |                              |                                    |
|                           |                        |               |                              |                         |                              |                                    |
| Amiket itt sze            | rkeszthet:             |               |                              |                         |                              |                                    |

- Jelszó módosítás
- Részletes leírás, személyes adatok, információk
- Regisztráció törlése.

Ha nem változtatunk semmilyen adatom, visszalépni a böngészőben a "visszalépés" nyíllal lehetséges.

A változásokat el kell menteni ahhoz, hogy a rendszer tárolja azokat.

| Nytrott csoportok                                                                          | Tanári felület<br>Learn and Play<br>Tanárok Értesítések<br>TA tanlettesztemail2 - |
|--------------------------------------------------------------------------------------------|-----------------------------------------------------------------------------------|
| Személyes profil                                                                           | Beállítások                                                                       |
| TAN tanlettesztemail2<br>Castlakozva 2022-09-28 Szerkesztés<br>tanlettesztemai/2@omail.com | Leirás *                                                                          |
|                                                                                            |                                                                                   |
| Jelszó                                                                                     |                                                                                   |
| frja be a jelszót *                                                                        |                                                                                   |
| Jelszó újra *                                                                              |                                                                                   |
| wizardProfile.currentPassword *                                                            |                                                                                   |
| Mentés                                                                                     |                                                                                   |
| Regisztráció törlése                                                                       | Jelenlegi jelszó * Mentés                                                         |
| Jelenlegi jelszó * Regisztráció törlése                                                    |                                                                                   |

#### Nyelv választás

#### Applikáció

Az applikáció több nyelven is elérhető. Válassza ki, melyik lesz a megfelelő.

- 1. kattintson a bagoly ikonra
- 2. a rendszer átugrik a webes felületre
- 3. lépjen be

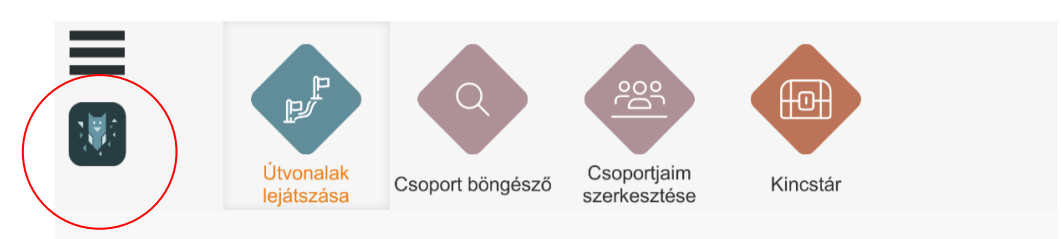

4. Belépés után a jobb felső sarokban állíthatja be a kívánt nyelvet. Kattintson a kis háromszögre.

| CLASSY | Tanárok Minden felhasználó | Szülők Eredmér | yek EDUBOT chatboard |           |              | Értesítések 🕖 egy.diak.lthp 🔹 | HU Y |
|--------|----------------------------|----------------|----------------------|-----------|--------------|-------------------------------|------|
|        | Tanegységek                | Modulok        | Tanulási útvonalak   | Csoportok | Felhasználók | Tanári kézikönyv              |      |
| V2-    | 0                          |                |                      |           |              | A                             | 11.1 |

#### Elérhető útvonalak, csoportok az adott nyelven

- 1. Válassza ki, hogy milyen nyelven szeretne tanulni.
- 2. Kattintson a Csoport böngésző gombra, és az egérrel felfele görgessen, amíg az aktuális nyelv ikonja meg nem jelenik.
- 3. Kattintson a zászlóra, és a felugró ablakban válassza ki, milyen nyelvű tananyagokat szeretne elérni.

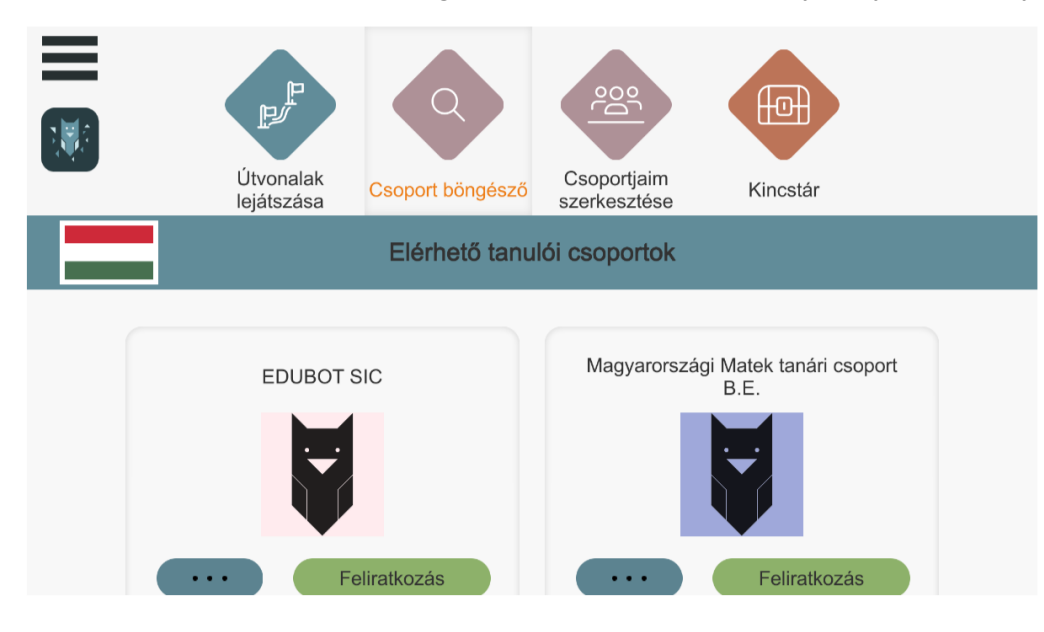

#### Csatlakozás tanulócsoporthoz

Ha még nem tagja egy csoportnak sem, üres képernyőt fog látni. Csak akkor lesznek lejátszható útvonalai (tanulható tananyagai), ha csatlakozik egy tanulócsoporthoz.

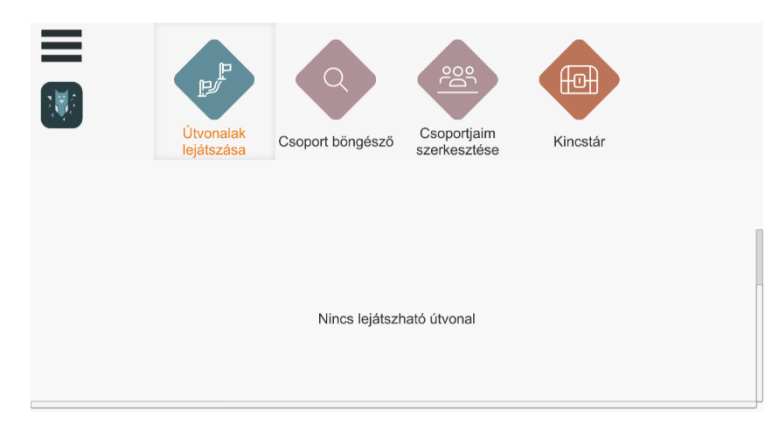

Keresse meg, hova szeretne csatlakozni. A FŐOLDAL CSOPORT BÖNGÉSZŐ gombra kattintva böngészhet a csoportok között. A képernyő görgethető.

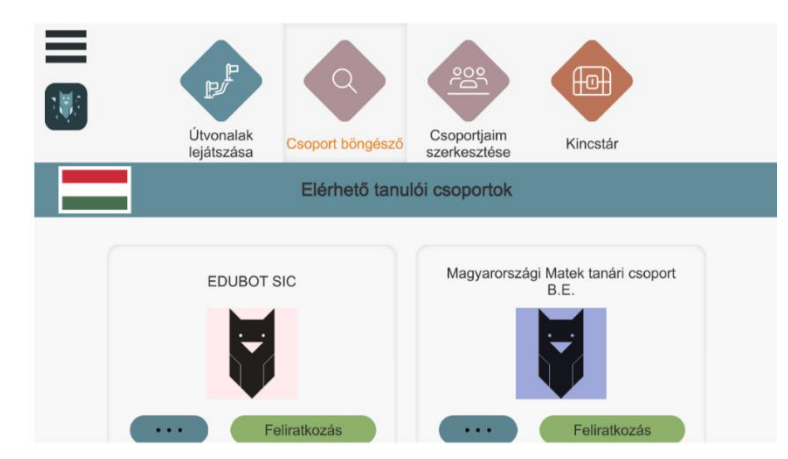

A csoportokról bővebb, pontos információ a kép alatt található három pontra kattintva érhető el. Ha ez a csoport az, amit keresett, kérje a felvételt a FELIRATKOZÁS gombra kattintva.

Ha ez egy nyílt csoport, a feliratkozás azonnal megtörténik. Erről visszaigazolást is kap.

| EDUBOT DEMO HU               | HU tanári csoport - nyított |
|------------------------------|-----------------------------|
| Sikeres feliratkozás a(z) EE | UBOT DEMO HU csoportra.     |
| Ren                          | dben                        |

Ha zárt csoport, a csoport vezetőjének engedélyeznie kell a csatlakozást. Amíg a jóváhagyás nem történik meg, nem tudja lejátszani a tananyagot.

#### Csoportjaim kezelése

A főképernyőn a CSOPORTJAIM SZERKESZTÉSE gombra kattintva látható a csoportokkal kapcsolatos tevékenysége:

- Hol tag
- Hova jelentkezett már
- Hova hívták meg
- És milyen "státusza" van.

| =        | Útvonalak<br>lejátszása | Föoldal csoport<br>böngésző | Csoportjaim<br>szerkesztése | Kincstár |            |
|----------|-------------------------|-----------------------------|-----------------------------|----------|------------|
|          | Csoportok amiknel       | k tagja vagyok              |                             |          |            |
|          | zaborszky.andrea Csop   | ortja                       |                             | •••      |            |
|          | Csoportok, ahol sz      | erkesztő vagy               |                             |          |            |
|          | zaborszky.andrea Csop   | ortja                       |                             |          |            |
| 🗑 classY |                         |                             |                             | clas     | sY 4_2_0 🛃 |

## Csoporttagság kezelése

A csoport neve mellett található három pontra kattintva kezelheti a tagságát. Lehetősége van:

- Elindítani (vagy folytatni) a tanulást a LEJÁTSZÁS gombra kattintva
- Kilépni a csoportból a LEIRATKOZÁS gombra kattintva.

| =      | Útvonalak                        | Föoldal csoport | Csoportjaim | Kincstár    |                |
|--------|----------------------------------|-----------------|-------------|-------------|----------------|
|        | Magyar XI.(2022<br>készítő: Reni |                 |             |             |                |
|        | Móga Renáta                      |                 |             |             |                |
|        | Lejátszás                        |                 |             | Leiratkozás |                |
| ClassY |                                  |                 |             |             | classY 4_2_0 📝 |

A "Csoportok, ahova meghívtak" azt jelenti, hogy egy tanár meghívta egy tanulócsoportba, de a meghívó emailt Ön még nem olvasta el, nem igazolta vissza a részvételét.

| =     | Útvonalak<br>Iniátradan           | Föoldal csoport | Csoportjaim | Kincstár                                    |             |  |
|-------|-----------------------------------|-----------------|-------------|---------------------------------------------|-------------|--|
|       | 2020demo<br>készítő: deleteduser_ | vyXhijSW        |             |                                             |             |  |
|       |                                   |                 |             | Meghívás elutasítása<br>Meghívás elfogadása |             |  |
| Class |                                   |                 |             | c                                           | lassY 4_2_0 |  |

Fogadja el, vagy utasítsa el a meghívást.

A csoportból történő kilépéshez a LEIRATKOZÁS gombra kattintson. A rendszer egy megerősítő üzenetet kér a végleges csoporttagság-törlés előtt.

| _ | Œ                   |                    |                | 8               |      |
|---|---------------------|--------------------|----------------|-----------------|------|
|   | Útvonalak           | Főoldal csoport    |                | Kincstár        |      |
|   |                     |                    |                |                 |      |
|   |                     |                    |                |                 |      |
|   |                     |                    |                | -               |      |
| В | iiztos, hogy le aka | arsz íratkozni a(z | z) Kinga próba | csoport csoport | ról? |

#### Tanulás, indítás, csoporthoz tartozó tananyagok közötti váltás

Sikeres belépés után a főképernyőn nagy nyilakkal indíthatóak el az útvonalak (tananyagok), amikhez hozzáférése van. Csak azok az útvonalak elérhetőek, amelyek olyan csoportban vannak, amelyhez már csatlakozott.

A tananyagokat, útvonalakat a képernyőn az egér jobb gombjának lenyomva tartásával, húzással lehet görgetni.

#### A tanulási útvonalak indítása a nagy indítógombokkal lehetséges.

Azok az útvonalak látszanak, amik az épp aktív csoporthoz tartoznak. A mintaképen azok, amelyek a Cigány népismeret és művészetek csoport tananyagai.

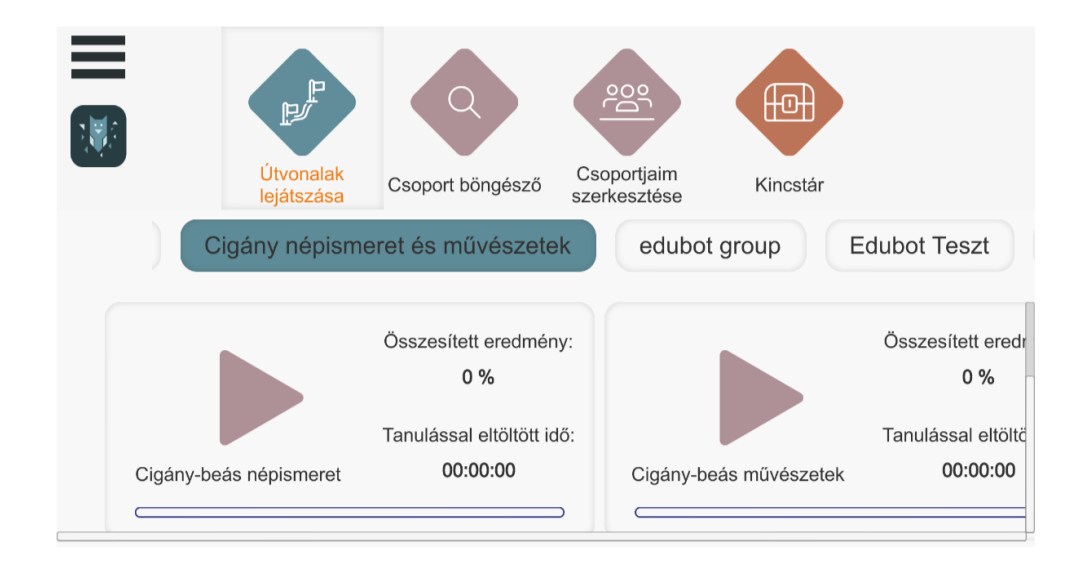

Ha a másik csoporthoz tartozó feladatokat indítaná el, egyszerűen kattintson a másik csoport (pl. a képen az EduBot SIC) gombjára, és az ehhez a csoporthoz tartozó tananyagokat fogja látni.

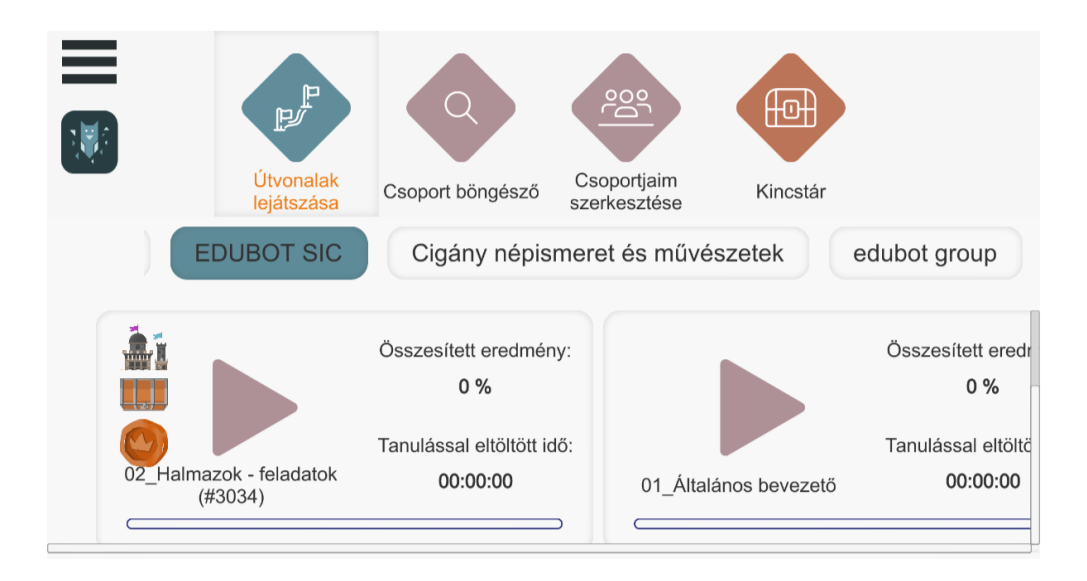

## <u> A tanulás menete röviden - következő feladat, rossz</u>

### <u>válasz, kilépés</u>

Sikeres belépés után a főképernyőn nagy nyilakkal indíthatóak el az útvonalak (tananyagok), amikhez hozzáférése van. Indítsa el a tananyagot a nagy lila nyílra kattintva. A tananyag automatikusan mindig ott folytatódik, ahol az előző alkalommal befejezte a tanulást.

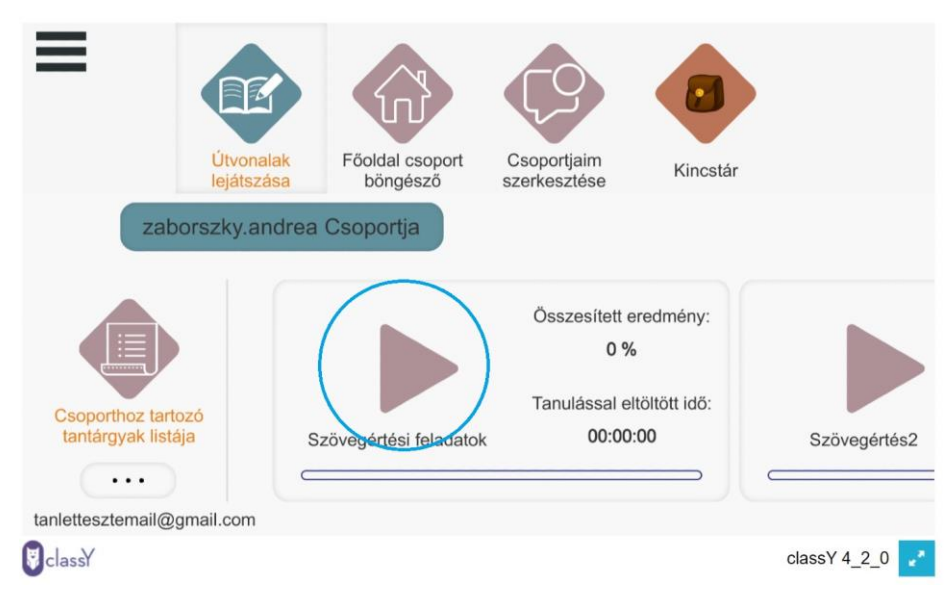

A következő feladatra - a sikeres megoldás után – magától ugrik a rendszer, azonban olyan eset is lehetséges, hogy a felhasználónak kell a következő tanegységre ugrania.

Kattintson a KÖVETKEZŐ TANEGYSÉG gombra. Kattintson a bagolyra, hogy lássa ezt a gombot.

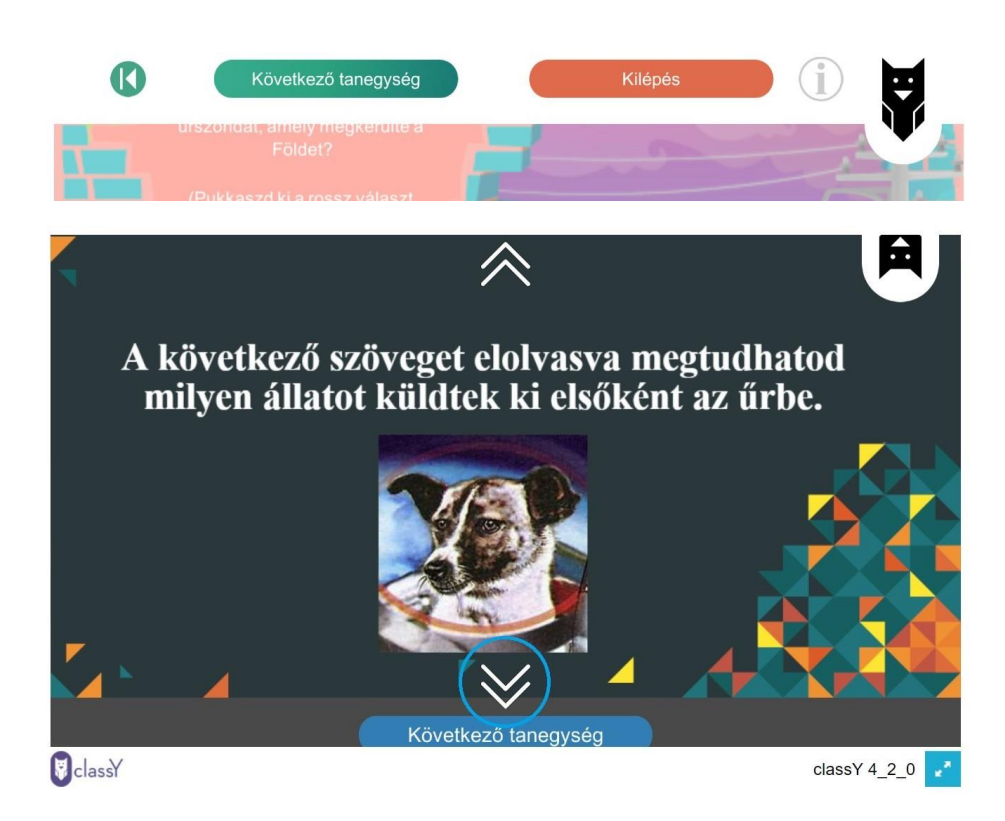

A feladatra szánt időt a képernyő jobb oldalán lévő homokóra (vagy óra) mutatja.

Rossz válasz esetén a kattintáskor nem enged továbblépni a rendszer (általában piros színnel jelez).

Ha nem sikerül időben befejeznie egy feladatot, segítséget kap a megoldáshoz, és ismét visszatérhet a feladathoz. Ha most sem sikerül, egy könnyebb feladattal folytatódik a tananyag.

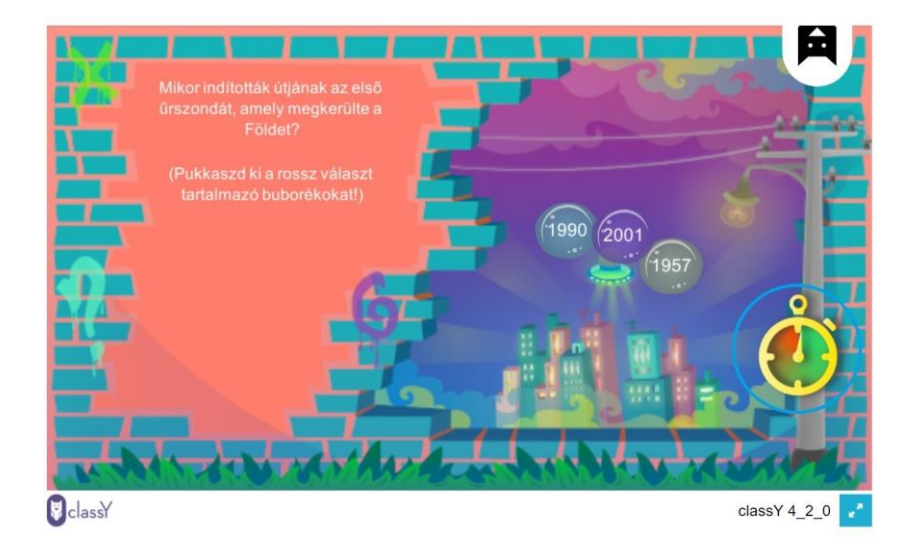

#### <u>Keretjáték</u>

A keretjáték motivál arra, hogy a tanulás folyamara élvezetesebb legyen. Ez a tanár (csoportvezető) döntése – ha be van kapcsolva, nincs arra lehetőség, hogy ne használja. Hogy van-e keretjáték, már a főképernyőn is látja:

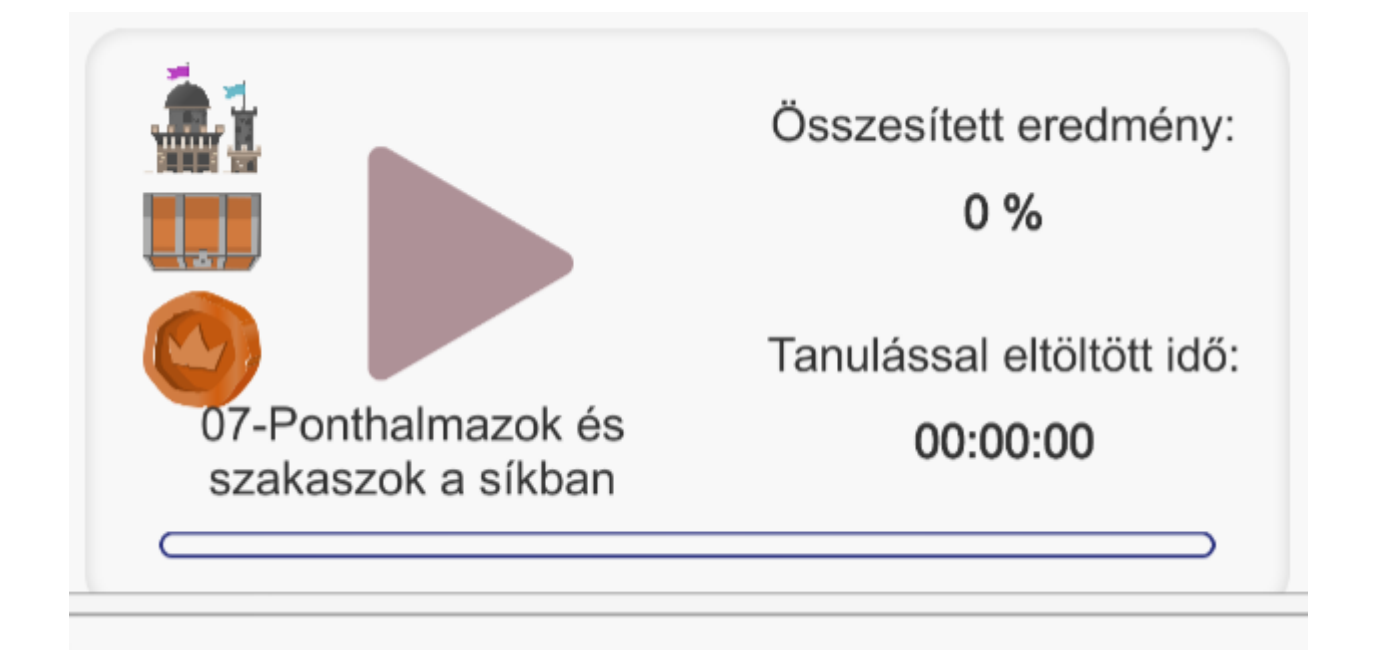

Ha a tananyag ezzel a képernyővel indul, a keretjátékot látja. Kattintson a tekercsre, a keretjáték leírását itt találja.

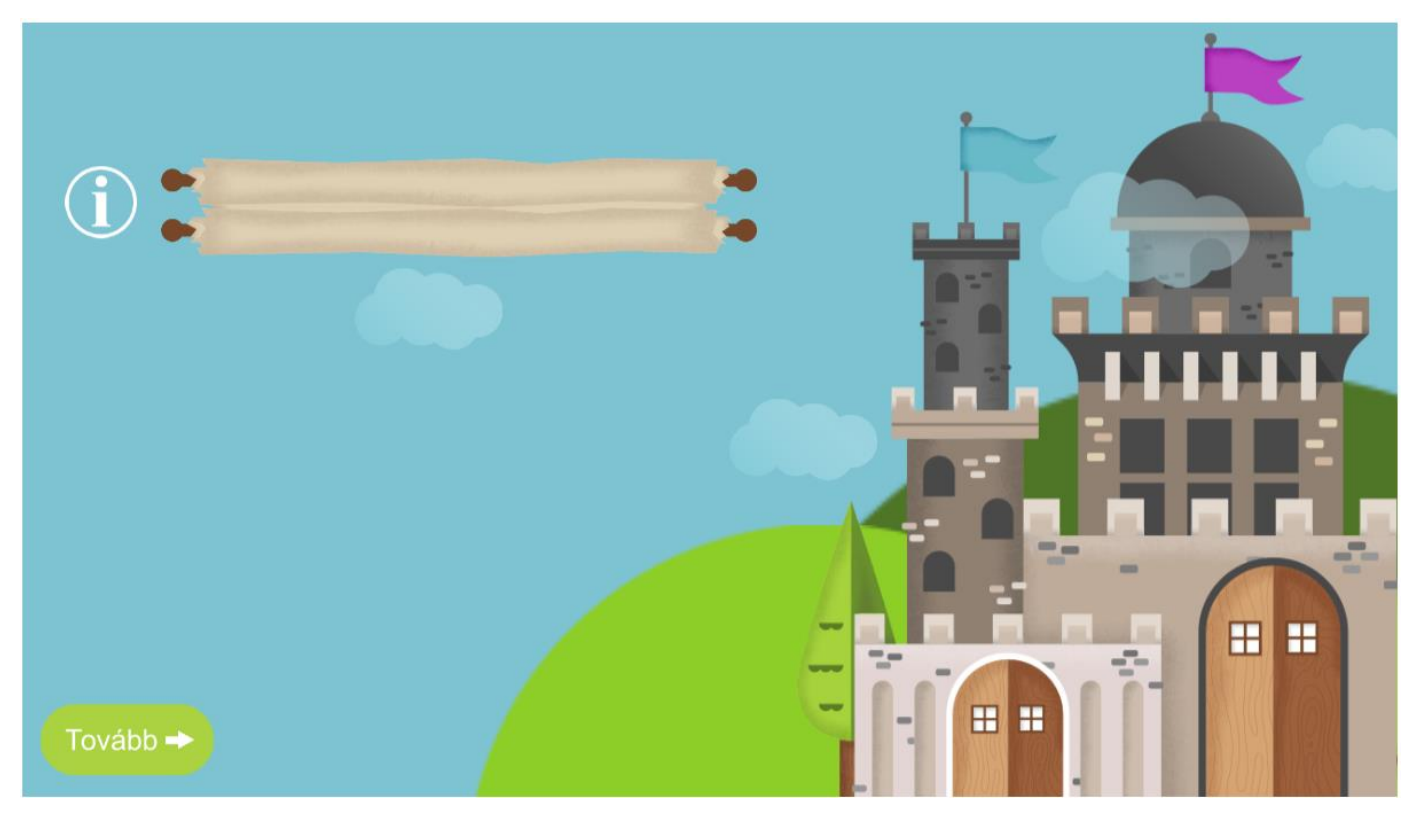

Ha hosszú a szöveg, az egérmutatóval húzza felfelé a szöveget. Láthatja, hogy a keretjátékban Ön a hős!

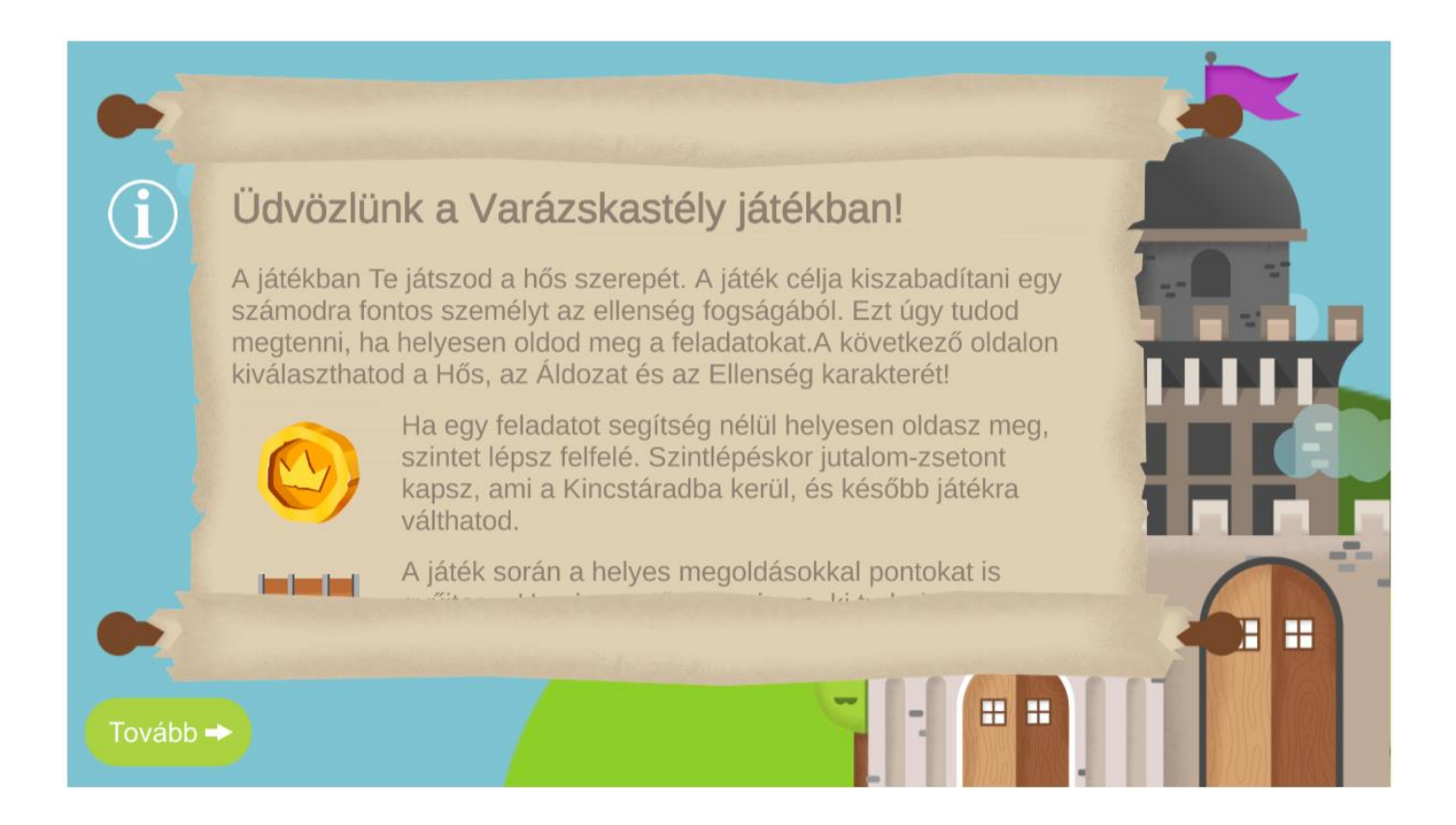

Ha elolvasta a leírást, kattintson a tovább gombra, és válassza ki a szereplőket! Ha megvan, kattintson a tovább gombra, és indulhat a tanulás!

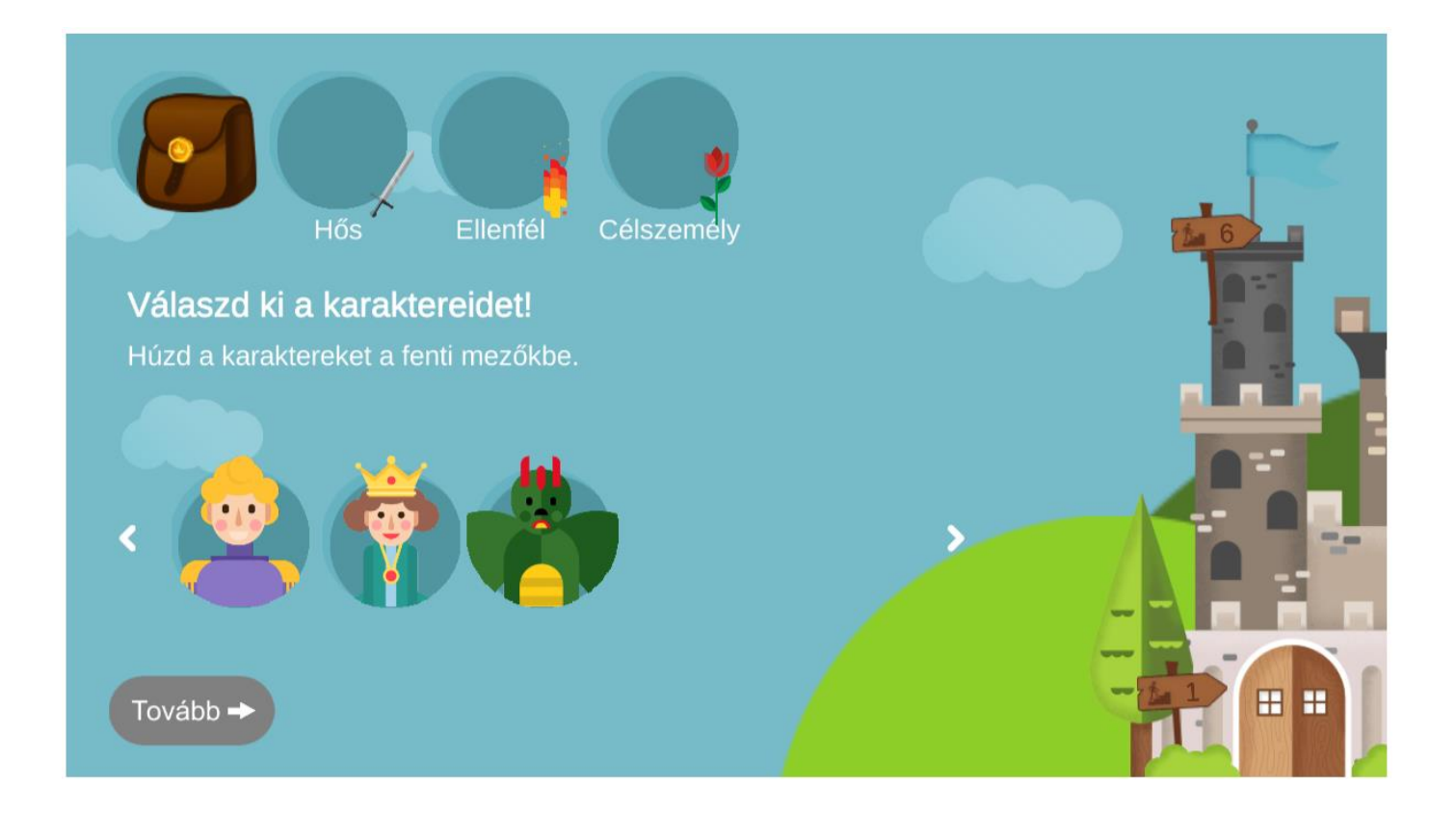

Amikor egy feladatot megoldott, és szinten maradt, találkozhat ezzel a képernyővel. Kinyithatja a tarsolyt, hogy megnézze, mit gyűjtött eddig, és azt mire használhatja. A tarsolyra kattintva léphet vissza a tanuláshoz.

Itt kiválaszthatja, melyik úton halad tovább: kattintson az egyik virágra!

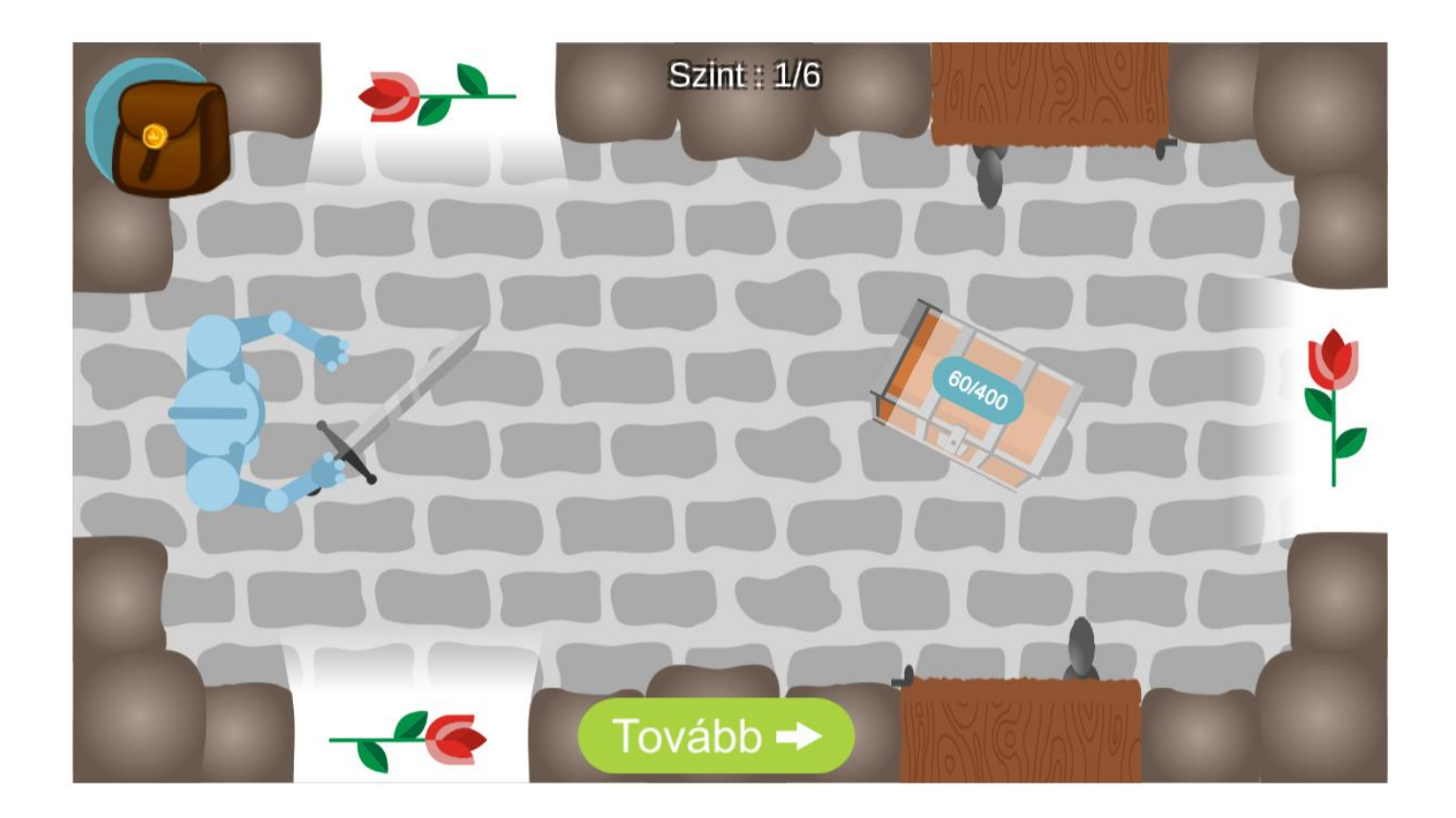

Ha a feladat megoldása után ezt a képernyőt látja, és a hős felfelé megy, jöhetnek a nehezebb feladatok. Ha leesik, akkor nem sikerült még elsajátítani a tananyagot a kellő mértékben, egyszerűbb feladatokat fog kapni.

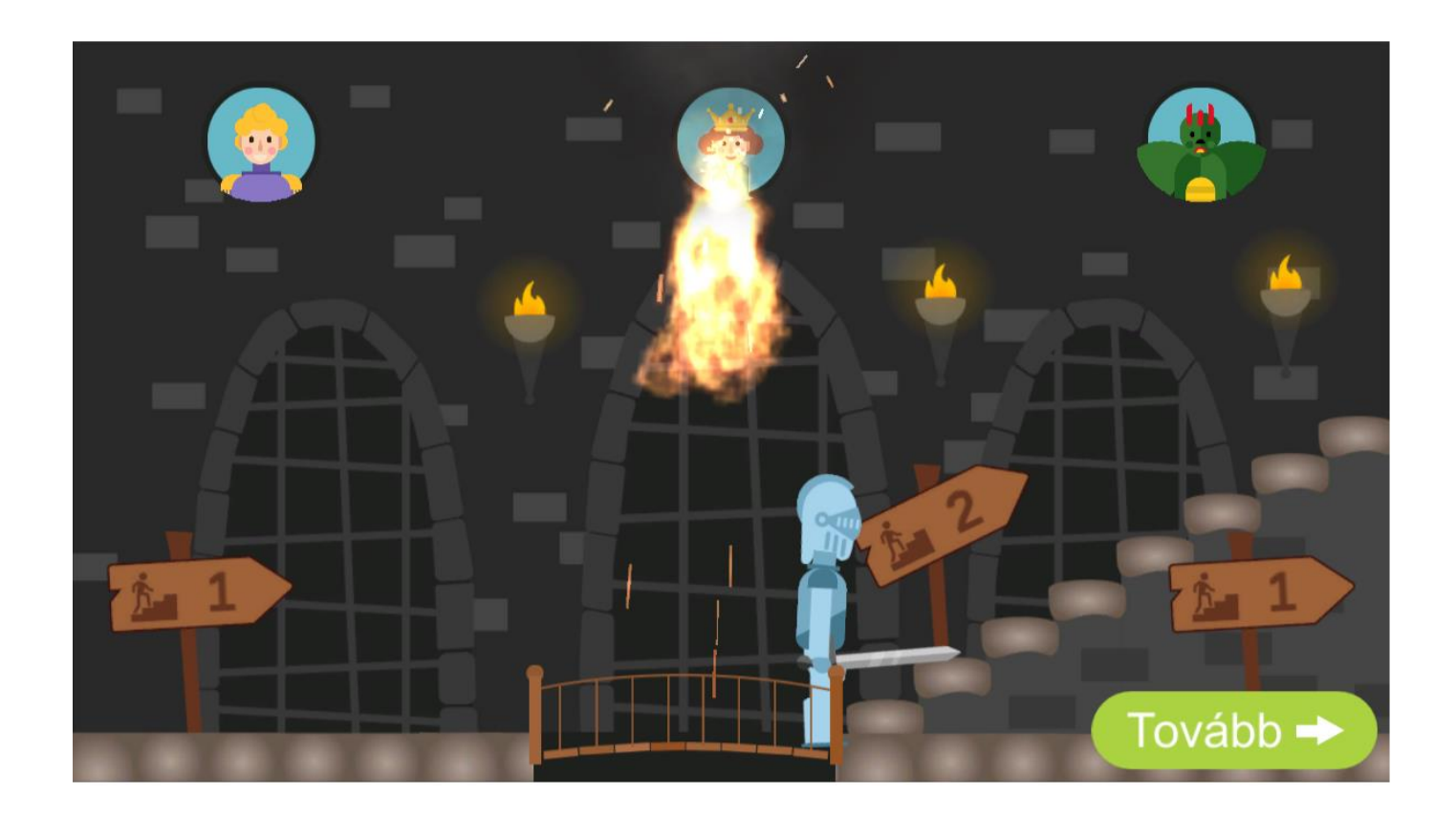

#### Kilépés a tanulási folyamat közben

A bagolyra kattintva és a KILÉPÉS lehetőséget választva a tanulás bármikor megszakítható. Kilépéskor a rendszer megjegyzi, hol maradt abba a tanulás, és legközelebb ugyanoda lép vissza.

A kilépés után a képernyőn, a tananyagnál látható az eredmény, és a tanulással eltöltött idő is. Ezt az információt a csoport vezetője (tanár) is látja.

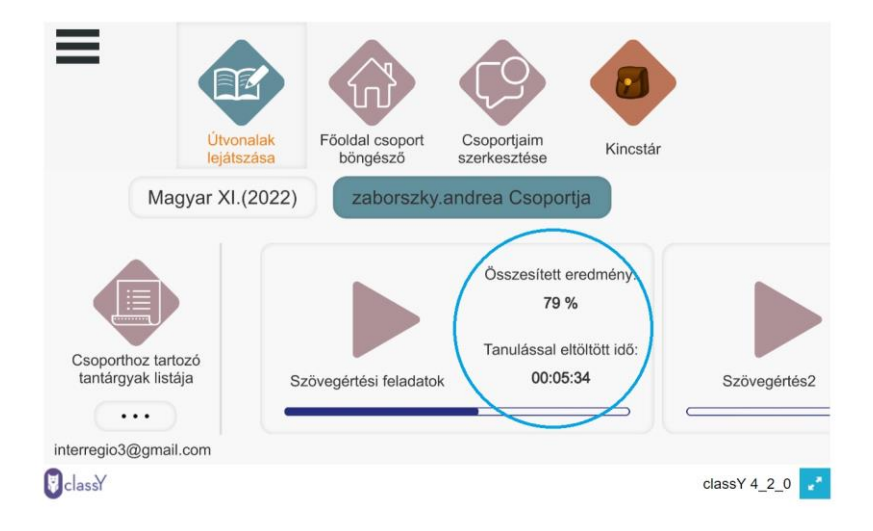

#### Tanulás befejezése

## <u>Az útvonal (tananyag) sikeres befejezése</u>

A tananyag végén a felugró ablak jelzi a sikeres befejezést, és automatikusan kilép az útvonalból.

| the stand and the stand                                                                                                    |                |
|----------------------------------------------------------------------------------------------------|----------------|
| Hány vöröshagymát vágu 1k az aprópecsenyéhez?                                                                                                    |                |
|                                                                                                    |                |
| 50/100 Pont                                                                                                    |                |
| + Az utvonalban eddig: 3,647 pontot szereztel                                                                                                    | 13.8           |
| Sikeresen befejezted az útvonalat.                                                                                                    | 19             |
|                                                                                                    | 0              |
| Szint : 4/4                                                                                                    |                |
| Következő tanegység: 0 pont                                                                                                    |                |
| Tovább Kilépés                                                                                                    |                |
|                                                                                                    |                |
| The second second |                |
| <b>V</b> classY                                                                                                    | classY 4_2_0 🛃 |

A főképernyőn a kiléptetés után látható az összesített eredmény, és a tananyaggal eltöltött

idő. A 100%-os befejezettséget a kék színű folyamatjelző is mutatja.

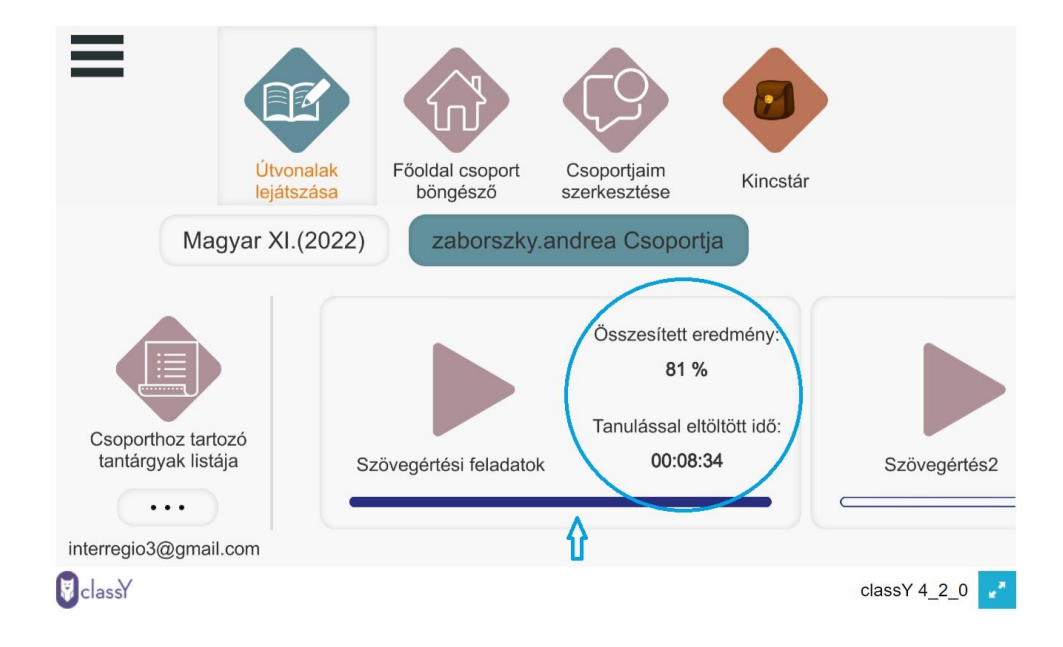

#### **Eredmények**

A rendszer az egyes feladatok után is visszajelez az eredményeiről.

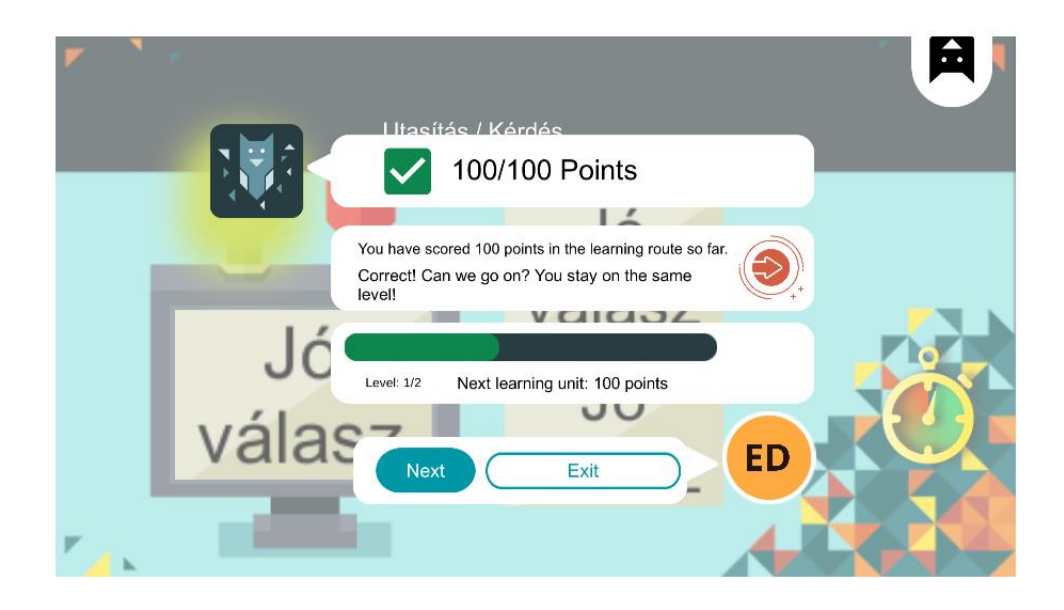

Ha kilép a tanulási folyamatból, a képernyőn összesítve látja a tanulással töltött időt, és az elért eredményt százalékos formában. A folyamatmutatón látja, hogy hol tart a tananyagban.

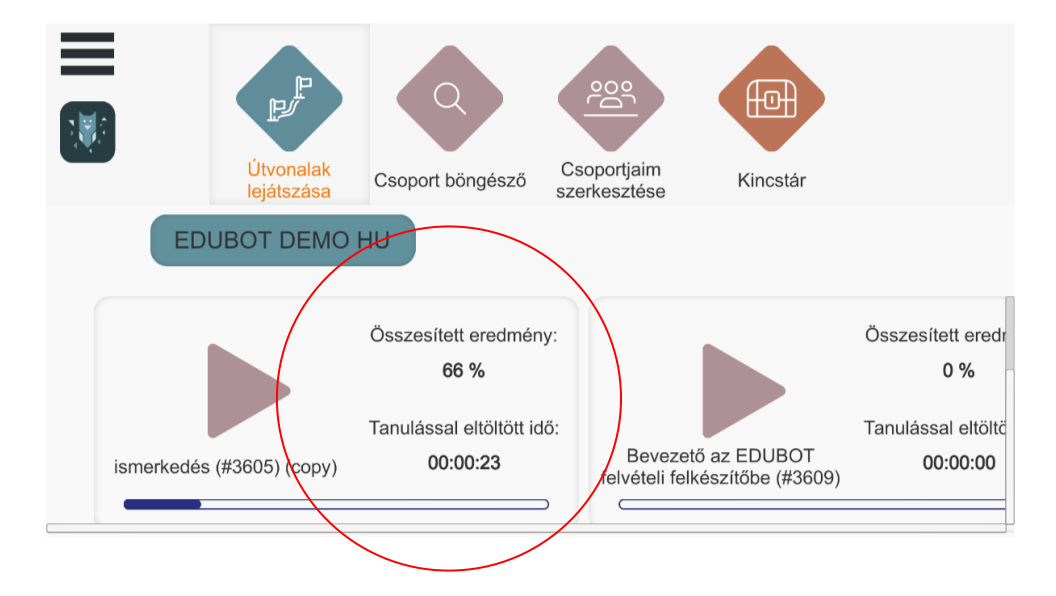

## Kilépés az applikációból

A főképernyőn a bal felső sarokban a három vonalra kattintva, és a KILÉPÉS lehetőséget választva léphet ki az applikációból.

|                                       | ≡ |                  |                |               |          |
|---------------------------------------|---|------------------|----------------|---------------|----------|
| Alkalmazás<br>nyelvének<br>beállítása |   | Libraralak       | Föoldal opport | Connectinging | e        |
| Deéllítések                           |   | lejátszása       | böngésző       | szerkesztése  | Kince    |
| Bealittasok                           | M | lagyar XI.(2022) | zaborszky      | andrea Csopor | tja      |
| Kilépés                               |   |                  |                |               |          |
|                                       |   |                  |                | Összesített e | redmény: |

#### Fiók törlése

Kattintson a bal felső sarokban lévő három vonalra:

#### Koppintson a "Fiók törlése" lehetősére.

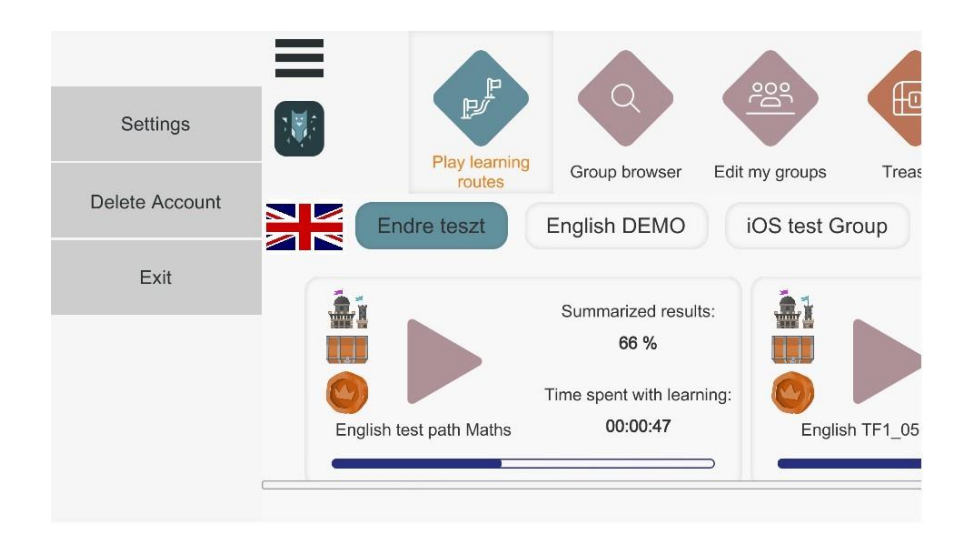

A törlést, mivel visszavonhatatlan következményekkel jár, meg kell erősítenie.

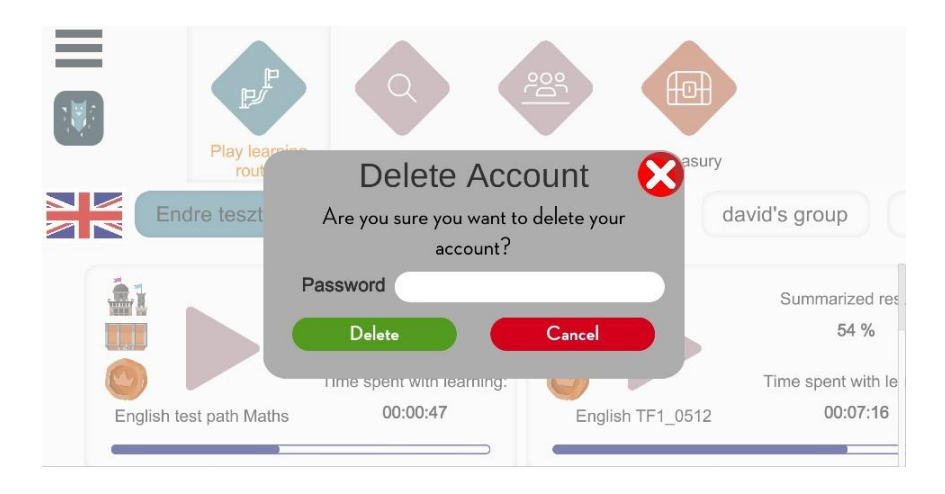

Ha a megerősítésre kattint, személyes adatai véglegesen törlődnek az EDUBOT szerveréről. Nem fog tudni újra bejelentkezni a felhasználónevével/jelszavával, és nem leszünk képesek visszaszerezni az adatait.